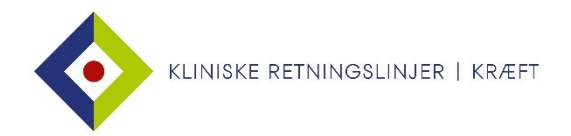

## Find retningslinjer i html-version på din mobil

Gå til dmcg.dk > Vælg Kliniske Retningslinjer > Vælg Kliniske retningslinjer opdelt på DMCG > Vælg fx DBCG > Klik på Brystcancer > Klik på den relevante retningslinje.

|                                                                           | 09.20                                                                                        | © 72 %                                                                                                    | ∎II OISTER 🗢                                   | 09.10                                                  | 73 %                           | III OISTER 🗢                                    | 09.11<br>€ dmcg.dk                                  | 73 %          |
|---------------------------------------------------------------------------|----------------------------------------------------------------------------------------------|----------------------------------------------------------------------------------------------------|------------------------------------------------|--------------------------------------------------------|--------------------------------|-------------------------------------------------|-----------------------------------------------------|---------------|
| Søg på hjemmesiden Q                                                      |                                                                                              |                                                                                                    | Generel information                            |                                                        |                                | Analcancer<br>(DACG - Dansk Anal Cancer Gruppe) |                                                     |               |
| DANSKE MULTIDISC                                                          | CIPLINÆRE CANCER GRUPPE                                                                      | R CCC DMCG.dk                                                                                                    |                                                | ***                                                    | /                              | В                                               |                                                     |               |
| Menu                                                                      |                                                                                              |                                                                                                    |                                                |                                                        |                                | (DABLAC                                         | Blærecancer<br>A – Dansk Blære<br>Gruppe)           | Cancer        |
| Klin                                                                      | iske retningsling                                                                            | jer                                                                                                    | Kliniske re                                    | etningslinjer o<br>DMCG                                | opdelt på                      |                                                 |                                                     |               |
|                                                                           | 88                                                                                           |                                                                                                    |                                                |                                                        |                                | (DBCG – D                                       | Brystcancer<br>Dansk Brystcancer                    | r Gruppe)     |
|                                                                           | DMCG'erne                                                                                    |                                                                                                    | Skabala                                        |                                                        |                                | (DAPH<br>Hæ                                     | Børnecancer<br>10 - Dansk Pædia<br>matologisk Grupp | atrisk<br>be) |
|                                                                           |                                                                                              |                                                                                                    | Skabeic                                        |                                                        |                                | E                                               |                                                     |               |
| < >                                                                       | › ሲ ር                                                                                        |                                                                                                    |                                                |                                                        |                                | Feerbarus                                       | and in the second                                   | -             |
| AA                                                                        | 09.11  dmcg.dk  Søg på hjemmeside  CipLinkere CANCER GRUPPEI                                 | <ul> <li>₹73 % ●)</li> <li>₹</li> <li>₹</li> <li></li></ul> | AA DANSKE MULTIDISCIP                          | dmcg.dk      Søg på hjemmesin      LINÆRE CANCER GRUPH | den Q                          |                                                 |                                                     |               |
| Menu                                                                      |                                                                                              |                                                                                                    | Menu                                           |                                                        |                                |                                                 |                                                     |               |
| Brystcance                                                                | er                                                                                           |                                                                                                    | Du er her: Kliniske ret<br>> Neoadjuverende ke | ningslinjer > Kliniske retni<br>moterapi ved brystkræ  | ngslinjer > Brystcancer<br>ift |                                                 |                                                     |               |
| Neoadjuverende<br>Arvelig mamma<br>rådgivning, indil<br>profylaktisk kiru | e kemoterapi ved brystkra<br>cancer- Henvisningskriter<br>kation for tilbud om surve<br>ırgi | eft<br>jer til genetisk<br>illance og                                                                                                    | Neoadjuv<br>kemotera                           | verende<br>api ved bry                                 | stkræft                        |                                                 |                                                     |               |
| Brystkræft – fys                                                          | sisk træning under kemote                                                                    | erapi for                                                                                                    | Anbefaling                                     | er                                                     |                                |                                                 |                                                     |               |
| Kirurgisk behan                                                           | dling af brystkræft                                                                          |                                                                                                    | + Udvælgels                                    | e til NACT                                             |                                |                                                 |                                                     |               |
| Primær lokal og                                                           | regional fremskreden car                                                                     | ncer mammae                                                                                                    | + Undersøge                                    | elser inden NACI                                       | -                              |                                                 |                                                     |               |
| Patologiprocedu<br>ved brystkræft                                         | rer og molekylærpatologi:                                                                    | ske analyser                                                                                                    | + Systemisk                                    | e behandlingsre                                        | gimer                          |                                                 |                                                     |               |
| < >                                                                       | ) <u></u>                                                                                    |                                                                                                    | < >                                            | Û                                                      |                                |                                                 |                                                     |               |

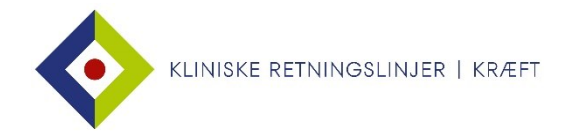

## Føj en retningslinje til hjemmeskærmen på din mobil

Du kan føje genveje til retningslinjer til hjemmeskærmen på din mobil, og eventuelt gruppere dem i mapper.

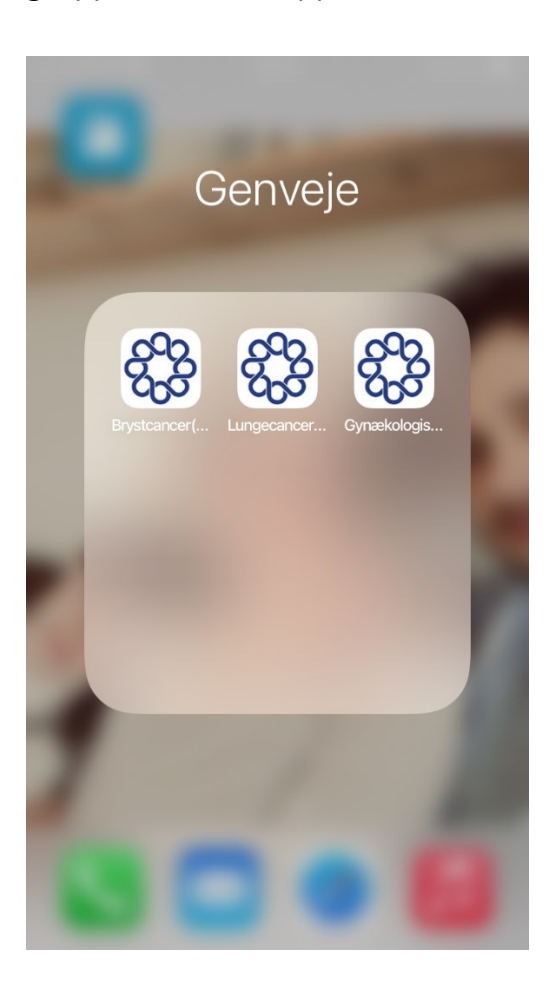

Gå til dmcg.dk > Vælg Kliniske Retningslinjer > Vælg Kliniske retningslinjer opdelt på DMCG > Vælg fx DBCG > Klik på Brystcancer.

Åbn den ønskede side > tryk på 🗅 > og tryk derefter på 'Føj til hjemmeskærm'.

Bekræft dit valg ved at trykke øverst på 'Tilføj'.

Siden kan nu tilgås fra mobilens forside via DMCG-ikonet.